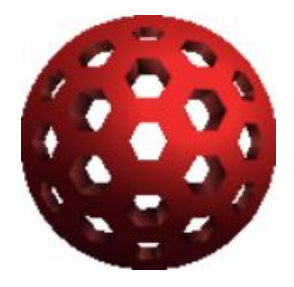

# Subgraph Vega

# จัดทำโดย

| นายกฤษฎา         | โสมายัง      | 563020197-5 |
|------------------|--------------|-------------|
| นางสาวจันทร์จิรา | ปู่สูงเนิน   | 563020202-8 |
| นายธำมรงค์       | เวียงอินทร์  | 563020765-4 |
| นางสาวพลอย       | เหลาพิลา     | 563020771-9 |
| นายพัฒนกฤษณ์     | ชาญศิริวัฒน์ | 563020773-5 |
| นางสาววรรณวิสา   | จันทะนป      | 563020777-7 |

### เสนอ

ผศ.ดร.จักรชัย โสอินทร์ รายงานนี้เป็นส่วนหนึ่งของวิชา 322376 Security ภาควิชาวิทยาการคอมพิวเตอร์ คณะวิทยาศาสตร์ มหาวิทยาลัยขอนแก่น

## เครื่องมือป้องกันความปลอดภัย

### Subgraph Vega

Vega เป็นเครื่องมือในการทดสอบความปลอดภัยของเว็บไซต์ และยังสามารถช่วย ค้นหาและตรวจสอบช่องโหว่ เว็บไซต์ที่มีการเชื่อมต่อกับฐานข้อมูล และ Cross-Site Scripting (XSS) ที่อาจเปิดเผยข้อมูลที่สำคัญโดยไม่ได้ตั้งใจและช่อง โหว่อื่น ๆ และยังสามารถ ตรวจสอบการโต้ตอบระหว่าง Client และ Server สำหรับเว็บไซต์ HTTP

การตรวจสอบช่องโหว่ของเว็บไซต์จะช่วยให้เราทราบถึงจุดสุ่มเสี่ยงของเว็บไซต์ของเราหรือเว็บไซต์อื่นๆ ซึ่งถ้า เว็บไซต์มีจุดเสี่ยงมากไป อาจจะโดนโจมตีจากผู้ไม่หวังดีต่างๆได้ ตัวอย่างเช่น การแฮกช่องโหว่แบบ XSS ของแฮกเกอร์โดยฝัง Script ลงในเว็บบอร์ด เป็นต้น และยังมี Vega proxy ที่สามารถกำหนดค่าให้เรียกใช้โมดูลโจมตีในขณะที่ผู้ใช้เรียกดูเว็บไซต์ เป้าหมาย Vega สามารถใช้ในการ สำรวจ การเชื่อมต่อการสื่อสารกัน ระหว่าง ลูกข่ายกับ เซิฟเวอร์ผู้ให้บริการ และจะ ดำเนินการสกัดกั้น SSL สำหรับ Website HTTP

Vega เป็นเครื่องมือแบบ Open Source ซึ่งสามารถดาวน์โหลดมาพัฒนาต่อได้ ที่ <u>https://github.com/subgraph/Vega</u> โดยโมดูลการตรวจสอบจะถูกเขียนใน JavaScript

### ไฟล์ที่เกี่ยวข้อง

- VegaSetup32 หรือ VegaSetup64

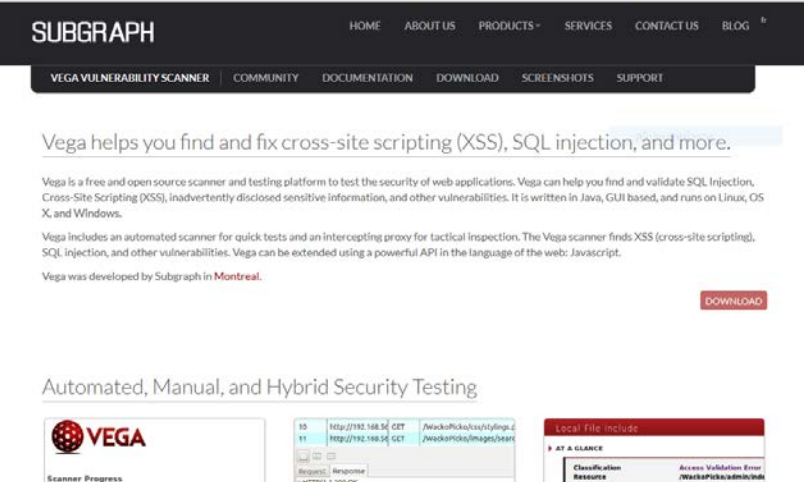

#### http://192.186.94.101.WackoPickop 27 out of 69 scanned (24 Automated Scanner

Vega includes a website crawler powering its automated scanner. Vega can automatically log into websites when supplied with user credentials.

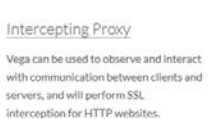

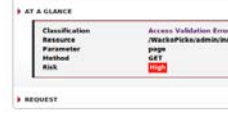

#### Proxy Scanner

The Vega proxy can also be configured to run attack modules while the user is browsing the target site through it. This allows for semi-automated, user-driven security testing to ensure maximum code coverage.

| Open Source                                                                                                    |
|----------------------------------------------------------------------------------------------------|
| Vega is open source software, licensed under the EPL (Eclipse Public License) 1.0.                                                                                                    |
| Getting the Source Code                                                                                                    |
| The source code is hosted on github, and instructions for building it are located here.                                                                                                    |
| Extending Vega                                                                                                    |
| Vega is more than just a scanner and proov. Vega is a platform for developing new types of tests for web applications. See the documentation for more<br>information on extending Vega with custom modules and alerts. |
| Getting in Touch                                                                                                    |
| Vega users can get involved by visiting the channel #subgraph on the Freenode IRC server, or by subscribing to the Vega-Users group hosted at Google<br>Groups.                                                        |

# 1. ขั้นตอนการติดตั้ง

1.1 ให้ผู้ใช้เข้าไปที่เว็บ <u>https://subgraph.com/vega/download/index.en.html</u> เพื่อดาวน์โหลดไฟล์ติดตั้ง โดยผู้ใช้จะต้องกรอก E-mail เพื่อยืนยันตัวตนก่อนดาวน์โหลด ซึ่งทางเว็บจะให้โหลดฟรีไม่มีค่าใช้จ่ายใด ๆ

| + https://subgraph.com/vega/download/ind | lexen.html                                                                                                    |                                              |                                            |                 |            |                | Q sian                |       |
|------------------------------------------|----------------------------------------------------------------------------------------------------|----------------------------------------------|--------------------------------------------|-----------------|------------|----------------|-----------------------|-------|
|                                          | SUBGRAPH                                                                                                    |                                              | HOME                                       | ABOUT US        | PRODUCTS * | SERVICES       | CONTACT US            | BLOG  |
|                                          | VEGA VULNERABILITY SCANNER                                                                                                    |                                              | DOCUMENTAT                                 | ION DOW         | NLOAD SCRE | ENSHOTS        | SUPPORT               |       |
|                                          | Download Vega                                                                                                    |                                              |                                            |                 |            |                |                       |       |
|                                          | becomes available! If you choose to leas<br>Your email address will not be shared w                                                      | we your email address<br>with third parties. | below we can so<br>nail.com<br>REGISTER AM | end you a notif | AD DOWN    | w version of V | ega platform is rele: | ised. |
|                                          | Getting Started                                                                                                    |                                              |                                            |                 |            |                |                       |       |
|                                          | New users can get familiar with the cor                                                                                                  | re features of Vega by                       | reading the follo                          | owing guides:   |            |                |                       |       |
|                                          | 1. Getting Started with the Scanne<br>2. Using the Vega Proxy<br>3. Using the Proxy Scanner for Sen<br>4. Authenticated Crawling/Scannir | r<br>ni-Automated Scannin<br>ng              | g                                          |                 |            |                |                       |       |

1.2 เลือกตามระบบปฏิบัติการของผู้ใช้

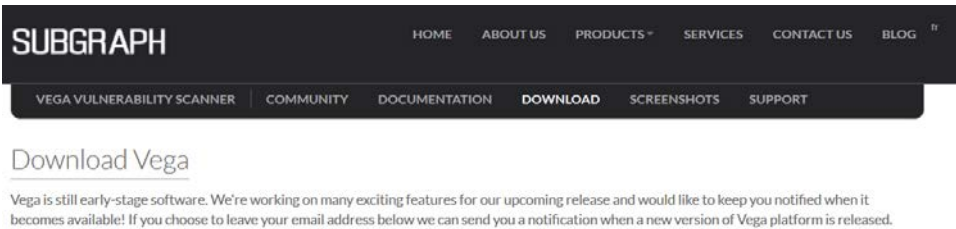

Your email address will not be shared with third parties.

- Mac OS X 32-bit Intel (sig)
- Mac OS X 64-bit Intel (sig)
- Linux GTK 32-bit Intel (sig) Linux GTK 64-bit Intel (sig)
- Microsoft Windows 32-bit (x86) JRE (sig) Microsoft Windows 64-bit JRE (sig)

1.3 จะได้ไฟล์ VegaSetup ให้ผู้ใช้ทำการติดตั้ง Vega ลงบนคอมพิวเตอร์

| 🌍 Vega 1.0 Setup | - 🗆 ×                                                                                                    | 🐨 Vega 1.0 Setup - 🗆 X                                                                                                    |
|------------------|----------------------------------------------------------------------------------------------------|----------------------------------------------------------------------------------------------------|
|                  | Welcome to the Vega 1.0 Setup<br>Wizard                                                                                                    | Choose Install Location<br>Choose the folder in which to install Vega 1.0.                                                                                                 |
|                  | This wizard will guide you through the installation of Vega 1.0.                                                                                                    | Setup will install Vega 1.0 in the following folder. To install in a different folder, click Browse<br>and select another folder. Click Install to start the installation. |
|                  | It is recommended that you close all other applications<br>before starting Setup. This will make it possible to update<br>relevant system files without having to reboot your<br>computer. |                                                                                                    |
|                  | Click Next to continue.                                                                                                    | Destination Folder           C: (Program Files (x86))(Vega)         Browse                                                                                                 |
|                  |                                                                                                    | Space required: 30.7MB<br>Space available: 115.6GB                                                                                                    |
|                  | Next > Cancel                                                                                                    | Nullsoft Install System v18-Jun-2011.cvs <a>Read</a> Install Cancel                                                                                                    |

| 7                                                                                                    | Vega 1.0 Setup                                                                                                    | - 🗆 × 😽                               | Vega 1.0 Setup                 | - 🗆 🗙               |
|----------------------------------------------------------------------------------------------------|----------------------------------------------------------------------------------------------------|---------------------------------------|--------------------------------|---------------------|
| Installing<br>Please wait while V                                                                                                    | /ega 1.0 is being installed.                                                                                                    | (iiii)                                | Completing the<br>Wizard       | Vega 1.0 Setup      |
| Extract: ssl-anony                                                                                                    | mous-dh.xml 100%                                                                                                    |                                       | Vega 1.0 has been installe     | d on your computer. |
|                                                                                                    |                                                                                                    |                                       | Click Finish to close this wiz | zard.               |
| Extract: Vega.ex<br>Create folder: C<br>Create shortcut:<br>Create shortcut:<br>Extract: Vega.ini<br>Output folder: C<br>Extract: default.<br>Extract: insecure<br>Extract: insecure<br>Extract: ssl-anor | <ul> <li>e 100%</li> <li>:VJsers/Baifern/AppData/Roaming/Microsoft/Wind</li> <li>: VJsers/Baifern/AppData/Roaming/Microsoft/Wind</li> <li>: C: VJsers/Baifern/Desktop/Vega.lnk</li> <li>i 100%</li> <li>: 100%</li> <li>: 100%</li> </ul> | ows\Start Menu\Pr<br>ndows\Start Menu | Run Vega 1.0                   |                     |
| Vullsoft Install System                                                                                                    | n v18-Jun-2011.cvs                                                                                                    | lext > Cancel                         | < Back                         | Finish Cancel       |

# 2. การใช้งาน Vega

- 2.1 หน้าแรกของโปรแกรม
  - หน้า Scanner

| nie i Sedini          |                 |                   |                                       |
|-----------------------|-----------------|-------------------|---------------------------------------|
| 0                     | Subgra          | iph Vega          | · · · · · · · · · · · · · · · · · · · |
| File Scan Window Help |                 |                   | O Creaner & Drows                     |
| Website View          | 🗢 🗖 🕢 Scan Info |                   |                                       |
|                       |                 |                   | ~                                     |
| O Scan Alerts         |                 | (None Tournel)    |                                       |
|                       | () Medium       | (Plane found)     |                                       |
|                       | O Low           | (None found)      |                                       |
|                       | O Info          | (None found)      |                                       |
|                       | Le Identities 🔯 |                   | ×<br>1 = 0                            |
|                       |                 |                   |                                       |
| 0 &                   |                 | Proxy is not runn | ing 54M of 248M                       |

| Subgraph Vega            |                                         |            |        |         |             | -        | 10 ×  |
|--------------------------|-----------------------------------------|------------|--------|---------|-------------|----------|-------|
| ile Scan Window Help     |                                         |            |        |         |             |          |       |
| O Ø ≤ # & &              |                                         |            |        |         | <b>⊙</b> 50 | canner 🗶 | Proxy |
| Website View             | J 🐁 Requests 🌤 Intercept 👌 Proxy Status |            |        |         |             |          |       |
| ĝ ⇔ ÷ ● <b>&amp; n</b> E | D                                       | Host       | Method | Request | Status      | Length   | Time  |
|                          | C) co e                                 | 3          |        |         |             |          | ø••   |
|                          | Reques                                  | t Response |        |         |             |          | 2     |
|                          | Reques                                  | t Response |        |         |             |          | 2     |

2.2 ให้ผู้ใช้คลิกที่ (1)Start New Scan แล้วกรอก (2)URL ของเว็บไซต์ที่ต้องการจะสแกน

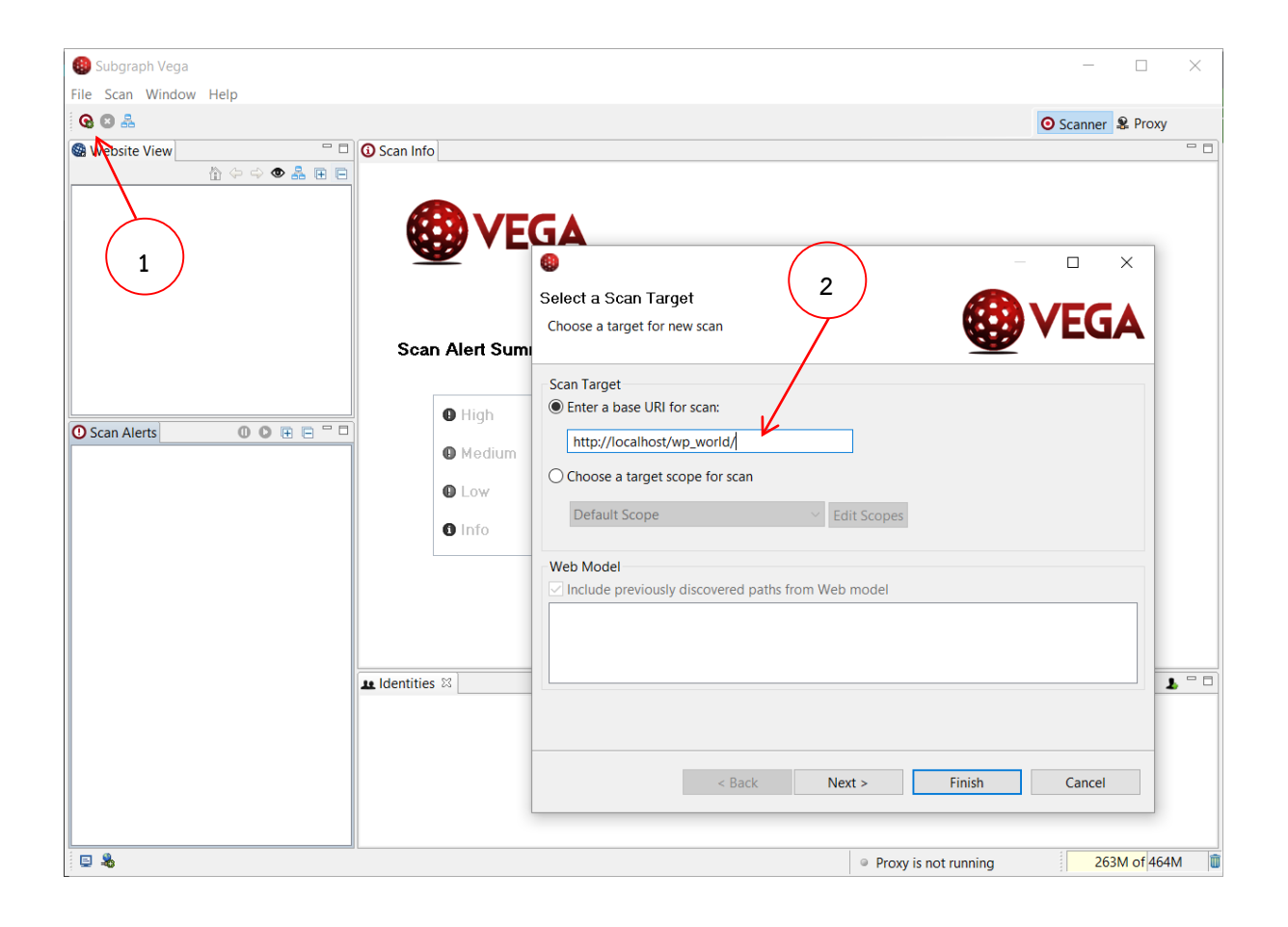

2.3 เลือกขอบเขตในการสแกน ว่าต้องการสแกนหาช่องโหว่แบบใดบ้าง แล้วกด (3)Next

| 📵 Subgraph Vega              |                                       | - 0                                                                                                    | ×              |
|------------------------------|---------------------------------------|----------------------------------------------------------------------------------------------------|----------------|
| File Scan Window Help        |                                       |                                                                                                    |                |
| <b>Q D A</b>                 |                                       | 6 – O X                                                                                                    | ку             |
| 😨 Website View 🥂 🗇 다 👁 🤱 🖽 🖯 | O Scan Info                           | Select Modules<br>Choose which scanner modules to enable for this scan                                                                                                    | E              |
|                              |                                       | Select modules to run:                                                                                                    |                |
|                              | Scan Alert Sum                        | The answer of the second second |                |
| O Scan Alerts 0 0 ℝ ℝ □ 0    | © High<br>© Medium<br>© Low<br>© Info | Coor In trade Checks     Cross Domain Policy Auditor     Format String Injection Checks     Shell Injection Checks     Shell Injection Checks     Shell Injection Checks     Eval Code Injection     HTTP Tace Probes     Blind OS Command Injection Timing                                                                                                    |                |
|                              | At Identities 22                      | W Blind SL, let thirection Differential Checks     W HTTP Header Injection Checks     Will Injection checks     Will Injection checks     Will Injection checks     Will Injection checks     Will Injection checks     Will Injection checks     Will Injection checks     Will Injection Checks     Will Injection Check     Will Injection Checks     Will Injection Checks     Will  | <b>.</b> • • • |
| <b>G &amp;</b>               |                                       | < Back Next > Finish Cancel                                                                                                    | 64M            |

2.4 ส่วนนี้จะเป็นการเลือกคุกกี้ที่เราได้ตั้งค่าไว้ ในส่วนนี้ถ้าผู้ใช้ไม่ได้เจาะจงไปที่ส่วนใดส่วนหนึ่งให้กด Next อีกครั้ง แล้วกด (4)Finish

| • ×                                                                                        | 🙆 – 🗆 X                                                                                                    |
|--------------------------------------------------------------------------------------------|----------------------------------------------------------------------------------------------------|
| Authentication Options<br>Configure cookies and authentication identity to use during scan | Parameters Add names of parameters to avoid fuzzing during scan                                                                                                    |
| Identity to scan site as:                                                                  | Exclude Parameters           Exclude listed parameters from scan                                                                                                    |
| Set-Cookie or Set-Cookie2 value: Add cookie Remove selected cookie(s)                      | csrfmiddlewaretoken<br>viewstateencrypted<br>eventualidation<br>eventarget<br>viewstate<br>xsrftoken<br>anticsrf<br>eventargument<br>eventargument<br>etentargument<br>etentargument<br>etentargument<br>etentargument<br>etentargument<br>etentargument<br>etentargument<br>etentargument<br>etentargument<br>etentargument<br>etentargument<br>etentargument<br>etentargument |
| < Back Next > Finish Cancel                                                                | < Back Next > Finish Cancel                                                                                                    |

2.5 โปรแกรมจะแสดงผลการสแกน และบอกจุดที่เสี่ยงของเว็บไซต์เรา โดยแบ่งเป็น 4 ระดับ คือ High (ความเสี่ยง สูง) ,Medium (ความเสี่ยงปานกลาง) ,Low (ความเสี่ยงต่ำ) และ Info (ข้อมูล)

| 🕲 Subgraph Vega                                                                                                    |                                                                                                    | - 🗆 ×                       |
|----------------------------------------------------------------------------------------------------|----------------------------------------------------------------------------------------------------|-----------------------------|
| File Scan Window Help                                                                                                    |                                                                                                    |                             |
| G 🖸 🟯                                                                                                    |                                                                                                    |                             |
| 🕼 Website View 🕼 🗢 🗢 🜲 🕀 🖻 "                                                                                                    | Scan Info                                                                                                    | P C                         |
| Website View         Image: Constraint of the second of the second | O Scanner Progress      Scanner Progress      Itb://localhost/wp world/wp-includes/fs/upload.ohc     528 out of 740 scanned (71,4%)      Scan Alert Summary      High (1 found)      Cleartext Password over HTTP 1      Medium (106 found)                                                                                                    |                             |
| <ul> <li>Intp://localhost (277)</li> <li>High</li> <li>Cleartest Password over HTP (/vp_world/wp-login.php)</li> <li>Medium (106)</li> <li>HTB Trace Support Detected (Apache/24.16 (Win32) OpenSSL/10.1p PHP/5.6.12)</li> <li>Local Filesystem Paths Found (42)</li> <li>PHP Error Detected (59)</li> <li>Possible Source Code Disclosure (4)</li> <li>Low (51)</li> <li>Directory Listing Detected (S0)</li> <li>Form Password Field with Autocomplete Enabled (/wp_world/wp-login.php)</li> <li>Into (119)</li> </ul>                                                                                                    | HTTP Trace Support Detected     1       Local Risystem Paths Found     42       Pho Error Detected     59       Possible Source Code Disclosure     4 <ul> <li>Low</li> <li>(\$1 found)</li> <li>Form Password Field with Autocomplete</li> <li>Enabled</li> <li>Directory Listing Detected</li> <li>50</li> <li>Info</li> <li>(119 found)</li> <li>News Feed Detected</li> <li>1</li> <li>Low feed Detected</li> <li>1</li> </ul> | <b>₽</b> = 0                |
| © &                                                                                                    | © Proxy                                                                                                    | is not running 132M of 635M |

### 2.6 (5)แสดงรายละเอียดข้อผิดพลาดของแต่ละจุด

| 🚯 Subgraph Vega                                                                                                    | - 0                                                                                                    |
|----------------------------------------------------------------------------------------------------|----------------------------------------------------------------------------------------------------|
| File Scan Window Help                                                                                                    |                                                                                                    |
| G C &                                                                                                    | O Scanner & Proxy                                                                                                    |
| 😫 Website View 🐘 🗇 🗢 👁 🙈                                                                                                    | k 🕀 🖯 🗖 🗿 Scan Info                                                                                                    |
| Iocalhost                                                                                                    | A Open Seurce Web Security Platfa                                                                                                    |
| > 😫 alio                                                                                                    | Terrare and the second second s |
| > G atridnessneou                                                                                                    | Local Filesystem Raths Found                                                                                                    |
| > @ archipelago.phrasewise.com                                                                                                    |                                                                                                    |
|                                                                                                    | A T A CLAMPE                                                                                                    |
| > G chemé.net                                                                                                    | A LA ODARCE                                                                                                    |
| > 🚱 code.google.com                                                                                                    | Classification Information                                                                                                    |
| > G codex.wordthai.com                                                                                                    | Resource /wp_world/wp-includes/class-simplepie.php                                                                                                    |
| > 🙆 core.trac.wordpress.org                                                                                                    | Risk Medium                                                                                                    |
| > 🙆 devjquery.com                                                                                                    |                                                                                                    |
| > 🕲 developer.mozilia.org                                                                                                    | × horometry                                                                                                    |
| O Scan Alerts O O                                                                                                    | KECUESI                                                                                                    |
| ~ 🧿 10/19/2558 02:05:50 [Auditing] (336)                                                                                           | GET /wp_world/wp-includes/class-simple/pie.php                                                                                                    |
| <ul> <li> <ul> <li>http://localhost (336)         </li> </ul> </li> </ul>                                                          |                                                                                                    |
| 👻 🚺 High                                                                                                    | (6)                                                                                                    |
| <ul> <li>Cleartext Password over HTTP (/wp_world/wp-login.php)</li> </ul>                                                          | ► RESOURCE CONTENT                                                                                                    |
| ~ 🕕 Medium (114)                                                                                                    | C:\xamp\hrdccs\vp~includes\class-simplenie.php                                                                                                    |
| <ul> <li>HTTP Trace Support Detected (Apache/24.16 (Win32) OpenS</li> <li>Local Elementary Data Second (46)</li> </ul>             | SU/L01p                                                                                                    |
| <ul> <li>Local mesystem Paths Found (40)</li> <li>Aun world Aun-content/themas/huentufourteen/</li> </ul>                          |                                                                                                    |
| <ul> <li>/wp_world/wp-toriterio ineries/ weirig/dailaterio</li> <li>/wp_world/wp-includes/category-template.php</li> </ul>         |                                                                                                    |
| <ul> <li>/wp_world/wp-includes/certificates/ca-bundle.crt</li> </ul>                                                               | ▶ DISCUSSION                                                                                                    |
| /wp_world/wp-includes/class.wp-scripts.php                                                                                         |                                                                                                    |
| /wp_world/wp-includes/class.wp-styles.php                                                                                          | La Identities 🕸                                                                                                    |
| /wp_world/wp-includes/class-feed.php                                                                                               |                                                                                                    |
| /wp_world/wp-includes/class-simplepie.php                                                                                          |                                                                                                    |
| <ul> <li>/wp_world/wp-includes/class-snoopy.php</li> </ul>                                                                         |                                                                                                    |
| /wp_world/wp-includes/class-wp-embed.php                                                                                           |                                                                                                    |
| <ul> <li>/wp_worid/wp-includes/class-wp-http-ixr-client.php</li> <li>/wp_world/wp-includes/class-wp-image_editor.gd php</li> </ul> |                                                                                                    |
| <ul> <li>/wp_wond/wp-includes/class-wp-image-editor-gd.php</li> </ul>                                                              |                                                                                                    |
| FI &                                                                                                    | B Reput rist surging 42114 of 004                                                                                                    |
|                                                                                                    | = Proxy is not running = 451W of down                                                                                                    |

ในส่วนของรายละเอียดก็จะบอกรายละเอียดต่างๆ เช่น

1. At a Glance จะบอกถึงรายระเอียดคร่าวๆ ว่าจุดที่พบนั้นอยู่ที่ใด มีความเสี่ยงมากแค่ไหน

| € VEGA             |                            | Open Source Web Security Platform |
|--------------------|----------------------------|-----------------------------------|
|                    |                            |                                   |
| PHP Error Detected |                            |                                   |
|                    |                            |                                   |
| AT A GLANCE        |                            |                                   |
| Classification     | Information                |                                   |
| Resource           | /w p-content/themes/DU-DE/ |                                   |
| Risk               | Medium                     |                                   |
| -                  |                            |                                   |

2. Request บอกถึงจุดที่เว็บร้องขอไป

| REQUEST                       |  |  |  |
|-------------------------------|--|--|--|
| GET /wp-content/themes/DU-DE/ |  |  |  |
|                               |  |  |  |

3. Resource Content แสดงเนื้อหา Script ที่เป็นจุดบกพร่องต่อความปลอดภัย

#### RESOURCE CONTENT

<b>Fatal error</b>: Call to undefined function get\_header() in <b>/home/content/p3pnexwpnas02\_data03/02/2699502/html/wp-content/themes/DU-DE/index.php-

4. Discussion เป็นการอภิปรายในเนื้อหาที่ผิดพลาดที่สแกนพบ และอธิบายถึงแนวโน้มที่อาจจะเกิดกับ

### เว็บไซต์ได้

DISCUSSION

Vega has detected signatures in scanned content that match common PHP error pages. These pages are automatically generated when an error occurs and can leak information useful in more sophisticated attacks. It is recommended that error output not be sent to the client on production systems.

5. Impact จะเป็นการบอกถึงผลกระทบที่จะเกิดขึ้นหากไม่แก้ไข

MPACT

- >> Vega has detected the signature of a PHP error page.
- Automatically generated error pages can leak sensitive information.
   The information leaked can include software patchlevels, configuration settings, and database or filesystem structure.

|    |             | ลู่ เ       | a     | a          | 24       | പ് ം    | 0             |
|----|-------------|-------------|-------|------------|----------|---------|---------------|
| 6  | Remediation | าปกลาง      | ບທລະງ | แลกกงแบบาฬ | างแก่จ   | างปกตา  | ແມ່ນສາມ       |
| 0. | nemediation | 6 O 1661 01 | 61100 |            | INDDITOU | 60 WILL | 55 10 10 10 1 |

| REMEDIATION                                                                                                    |
|----------------------------------------------------------------------------------------------------|
| The PHP manual recommends disabling "display_errors" on servers exposed to the Internet. For PHP 5.2.4 and greater, the "display_errors" setting in the "php.ini" configuration file should be set to "stderr" (error output stream), rather than "stdout" (output stream sent to clients). For earlier versions, "display_errors" is a boolean type, and can be set to "False" for disabling. The setting can also be disabled at runtime using ini set() from within a PHP script. |
|                                                                                                    |
|                                                                                                    |
|                                                                                                    |
| <ol> <li>References เป็นสวนทระเซอมเมงเบียงอางองที่เปรแกรมเด เหขอมูลกับเรามา หรือคูมอเนการ</li> </ol>                                                                                                    |
| แก้ไขจากผู้พัฒนาภาษา Script นั้นๆ                                                                                                    |
| ▶ REFERENCES                                                                                                    |
| Some additional links with relevant information published by third-parties:                                                                                                    |
| → Turning off dis play-errors (php Manual)                                                                                                    |
|                                                                                                    |

2.7 (6)แสดงรายละเอียดจุดที่มีความเสี่ยงในระดับ script ซึ่งจุดมาร์คสีแดงคือจุดที่มีความเสี่ยงที่ผู้ไม่หวังดีอาจนำ ช่องโหว่นี้ ไปทำอันตรายกับเว็บไซต์นั้น ๆ ได้

| Subg                                                | graph Vega                                                                                                    |                                         |                                                            |                                     |                |                |                                              |                  | -                |            | ×   |
|-----------------------------------------------------|----------------------------------------------------------------------------------------------------|-----------------------------------------|------------------------------------------------------------|-------------------------------------|----------------|----------------|----------------------------------------------|------------------|------------------|------------|-----|
| G C                                                 | an Window Help                                                                                                    | )                                       |                                                            |                                     |                |                |                                              |                  | Scanner          | & Proxy    |     |
| Requ                                                | ests                                                                                                    |                                         |                                                            |                                     |                |                |                                              |                  |                  |            | - 0 |
| ID                                                  | Host                                                                                                    | Method                                  | Request                                                    | Status                              | Length         | Time           | TA                                           | Oper             | Source Web Secur | ity Platfo | -   |
| 50                                                  | http://localhost                                                                                                    | GET                                     | /wp world/wp-includes/revision.php                         | 200                                 | 0              | 3              |                                              |                  |                  |            |     |
| 51                                                  | http://localhost                                                                                                    | GET                                     | /wp_world/wp-includes/ms-load.php                          | 200                                 | 0              | 1              |                                              |                  |                  |            |     |
| 52                                                  | http://localhost                                                                                                    | GET                                     | /wp_world/wp-includes/SimplePie/                           | 200                                 | 6743           | 98             | -                                            |                  |                  |            |     |
| 53                                                  | http://localhost                                                                                                    | GET                                     | /wp_world/wp-includes/class-pop3.php                       | 200                                 | 0              | 2              |                                              |                  |                  |            |     |
| 54                                                  | http://localhost                                                                                                    | GET                                     | /wp_world/wp-includes/feed-rss2.php                        | 200                                 | 159            | 7              |                                              |                  |                  |            |     |
| 55                                                  | http://localhost                                                                                                    | GET                                     | /wp_world/wp-includes/class-simplepie.php                  | 200                                 | 759            | 23             |                                              |                  |                  |            |     |
| 56                                                  | http://localhost                                                                                                    | GET                                     | /wp_world/wp-includes/bookmark.php                         | 200                                 | 0              | 1              |                                              |                  |                  |            |     |
| 57                                                  | http://localhost                                                                                                    | GET                                     | /wp_world/wp-includes/I10n.php                             | 200                                 | 0              | 1              |                                              | uhuhue bub       |                  |            |     |
| 58                                                  | http://localhost                                                                                                    | GET                                     | /wp_world/wp-includes/rewrite.php                          | 200                                 | 0              | 2              |                                              |                  |                  |            |     |
| 59                                                  | http://localhost                                                                                                    | GET                                     | /wp_world/wp-includes/ms-settings.php                      | 200                                 | 743            | 23             |                                              |                  |                  |            | - 1 |
| 60                                                  | http://localhost                                                                                                    | GET                                     | /wp_world/wp-includes/locale.php                           | 200                                 | 0              | 1              | 123                                          |                  |                  |            |     |
| dian o                                              | 1 1 1 1 1 1 1 1 1 1 1 1 1 1 1 1 1 1 1                                                                                           |                                         |                                                            |                                     |                |                |                                              |                  |                  |            |     |
| Server<br>X-Pow<br>Conte<br>Keep-<br>Conne<br>Conte | : Apache/2.4.16 (W<br>rered-By: PHP/5.6.1<br>nt-Length: 759<br>Alive: timeout=5, n<br>sction: Keep-Alive<br>nt-Type: text/html; | fin32) Oper<br>2<br>nax=47<br>charset=U | SSL/1.0.1p PHP/5.6.12<br>TF-8                              |                                     |                |                |                                              | implepie.php     |                  |            |     |
| e<br>                                               |                                                                                                    |                                         |                                                            |                                     |                |                |                                              |                  |                  |            | ~   |
| <b>N</b>                                            | otice: Use of                                                                                                    | undefined                               | constant ABSPATH - assumed 'ABSPATH' in <b>C\xampp\htt</b> | docs\wp_world\wp-include            | s\class-sim    | pleple php     | </td <td></td> <td></td> <td></td> <td></td> |                  |                  |            |     |
| <br>                                                |                                                                                                    |                                         |                                                            | and standard and the standard along | e statutetente | and the second | 1.0                                          |                  |                  |            |     |
| <br><br>bt/s                                        | otice; Use of                                                                                                    | undenned                                | constant wenter - assumed wenter in <b>c_semplyindocsy</b> | wp_wona\wp-includes\clas            | s-simplepie    | e.pnp          | 0                                            |                  |                  |            |     |
| <b>W</b>                                            | faming «/b»: requi                                                                                                    | re(ABSPAT                               | HWPINC/SimplePie/Misc.php): failed to open stream: No such | file or directory in <b>C\</b>      | kampp\htd      | locs\wp_w      | Drl                                          |                  |                  |            |     |
| <br>                                                |                                                                                                    |                                         |                                                            |                                     |                |                |                                              |                  |                  |            |     |
| <b>Fi</b>                                           | stal error: req                                                                                                    | uire(): Faile                           | ed opening required 'ABSPATHWPINC/SimplePie/Misc.php' (in  | clude_path=';C:\xampp\ph            | ip\PEAR') in   | n <b>C/ya</b>  | m                                            |                  |                  |            |     |
| >                                                   | <pr></pr> pr/>                                                                                                    |                                         |                                                            | 1 of                                | 6 highlight    | s v            | ~ ¥                                          |                  |                  |            |     |
| <                                                   |                                                                                                    |                                         |                                                            |                                     |                |                | >                                            |                  |                  |            |     |
| E .                                                 |                                                                                                    |                                         |                                                            |                                     |                |                |                                              | Proxy is not run | ing 41           | 0M of 8241 | M   |

2.8 ถ้าผู้ใช้อยากทราบรายละเอียดทั้งหมดของข้อผิดพลาด ให้คลิกที่ (7)Proxy

| Sta Casa Miladam Itala                                                                                                    |                                                                                                    |                                                                                                    |                                                                                                    |                                                                                                    |                                                                                           | -                                                                                               |                                           | ×           |
|----------------------------------------------------------------------------------------------------|----------------------------------------------------------------------------------------------------|----------------------------------------------------------------------------------------------------|----------------------------------------------------------------------------------------------------|----------------------------------------------------------------------------------------------------|-------------------------------------------------------------------------------------------|-------------------------------------------------------------------------------------------------|-------------------------------------------|-------------|
| tie scan window Help                                                                                                    |                                                                                                    |                                                                                                    |                                                                                                    |                                                                                                    |                                                                                           |                                                                                                 |                                           |             |
| O P E # 品                                                                                                    |                                                                                                    |                                                                                                    |                                                                                                    |                                                                                                    | G                                                                                         | Scanner                                                                                         | S. Proxy                                  |             |
| 🗟 Website View 🗄 🗇 🗢 👁 🔒 🛞 🖻 🗖 📓                                                                                                    | Requests                                                                                                    | S Intercept                                                                                                    | Proxy St                                                                                                   | atus                                                                                                    |                                                                                           | $\nearrow$                                                                                      | 327                                       | 101         |
| > localhost ^ I                                                                                                    | ID H                                                                                                    | lost                                                                                                    | Method                                                                                                    | Request                                                                                                    | Status                                                                                    | Length                                                                                          | Time                                      | T           |
| alo 4                                                                                                    | 46 ht                                                                                                    | ttp://localhost                                                                                                    | GET                                                                                                    | /wp_world/wp-includes/kses.php                                                                                                    | 200                                                                                       | 0                                                                                               | 2                                         |             |
| > 😫 apijqueryul.com 🛛 🗛                                                                                                    | 47 ht                                                                                                    | ttp://localhost                                                                                                    | GET                                                                                                    | /wp_world/wp-includes/post-thumbnail-template.php                                                                                                    | 200                                                                                       | 0                                                                                               | 1                                         |             |
| > 🗟 archipelago.phrasewise.com 🛛 🗛                                                                                                    | 48 ht                                                                                                    | ttp://localhost                                                                                                    | GET                                                                                                    | /wp_world/wp-includes/functions.php 7                                                                                                    | 200                                                                                       | 719                                                                                             | 38                                        |             |
| > 🗟 benalman.com                                                                                                    | 49 ht                                                                                                    | ttp://localhost                                                                                                    | GET                                                                                                    | /wp_world/wp-includes/rss-functions.php                                                                                                    | 200                                                                                       | 162                                                                                             | 18                                        |             |
| Se bugsjauery.com                                                                                                    | 50 ht                                                                                                    | ttp://localhost                                                                                                    | GET                                                                                                    | /wp_world/wp-includes/revision.php                                                                                                    | 200                                                                                       | 0                                                                                               | 3                                         |             |
| > S cheme.net                                                                                                    | 51 ht                                                                                                    | ttp://localhost                                                                                                    | GET                                                                                                    | /wp_world/wp-includes/ms-load.php                                                                                                    | 200                                                                                       | 0                                                                                               | 1                                         |             |
| > @ code.google.com                                                                                                    | 52 ht                                                                                                    | ttp://localhost                                                                                                    | GET                                                                                                    | /wp_world/wp-includes/SimplePie/                                                                                                    | 200                                                                                       | 6743                                                                                            | 98                                        |             |
| > Codex.wordthai.com                                                                                                    | 53 ht                                                                                                    | ttp://localhost                                                                                                    | GET                                                                                                    | /wp_world/wp-includes/class-pop3.php                                                                                                    | 200                                                                                       | 0                                                                                               | 2                                         |             |
| > Core.trac.wordpress.org                                                                                                    | 54 ht                                                                                                    | ttp://localhost                                                                                                    | GET                                                                                                    | /wp_world/wp-includes/feed-rss2.php                                                                                                    | 200                                                                                       | 159                                                                                             | 7                                         |             |
| > Se devjquery.com                                                                                                    | 55 ht                                                                                                    | ttp://localhost                                                                                                    | GET                                                                                                    | /wp_world/wp-includes/class-simplepie.php                                                                                                    | 200                                                                                       | 759                                                                                             | 23                                        |             |
| > @ developer.mozilla.org                                                                                                    | 56 ht                                                                                                    | ttp://localhost                                                                                                    | GET                                                                                                    | /wp_world/wp-includes/bookmark.php                                                                                                    | 200                                                                                       | 0                                                                                               | 1                                         | П           |
| > 😫 docsjquery.com                                                                                                    |                                                                                                    |                                                                                                    |                                                                                                    |                                                                                                    |                                                                                           |                                                                                                 | 1                                         |             |
| > Security and a security and a secu |                                                                                                    |                                                                                                    |                                                                                                    |                                                                                                    |                                                                                           |                                                                                                 | 10                                        |             |
| Geveraldo.com                                                                                                    | Request K                                                                                                    | esponse                                                                                                    |                                                                                                    |                                                                                                    |                                                                                           |                                                                                                 |                                           |             |
|                                                                                                    | HTTP/11                                                                                                    | 200 OK                                                                                                    |                                                                                                    |                                                                                                    |                                                                                           |                                                                                                 |                                           | 1           |
| Contraction and a second second       | Date: Cut                                                                                                    | 10 (048 2015 10                                                                                                    |                                                                                                    | T                                                                                                    |                                                                                           |                                                                                                 |                                           |             |
| G fontsgoogleapis.com     G putd2.com                                                                                                    | Date: Sun,                                                                                                    | 18 Oct 2015 19                                                                                                    | in32) Oper                                                                                                 | T<br>ISSI /1 0 10 PHP/5 6 12                                                                                                    |                                                                                           |                                                                                                 |                                           |             |
| Getid Coursestore est                                                                                                    | Date: Sun<br>Server: Ap<br>X-Powerer                                                                                                    | 18 Oct 2015 19<br>bache/2.4.16 (W<br>d-By: PHP/5.6.1                                                                                                    | in32) Oper<br>2                                                                                            | T<br>ISSI/10.1p PHP/5.6.12                                                                                                    |                                                                                           |                                                                                                 |                                           |             |
| Son Intervorksabealit.com     Son Intervorksabealit.com     Son Intervorksabealit.com     Son Intervorksabealit.com     Son Intervorksabealit.com     Son Intervorksabealit.com     Son Intervorksabealit.com     Son Intervorksabealit.com     Son Intervorksabealit.com                                                                                                    | Date: Sun,<br>Server: Ap<br>X-Powerer<br>Content-L                                                                                                    | . 18 Oct 2015 19<br>bache/2.4.16 (W<br>d-By: PHP/5.6.1<br>ength: 759                                                                                                    | in32) Oper<br>2                                                                                            | T<br>GSL/1.0.1p PHP/5.6.12                                                                                                    |                                                                                           |                                                                                                 |                                           |             |
| Son Intervorsadeenicum     Gel fontsgooglepsis.com     Gel fontsgooglepsis.com     Gel getid3.org     Ge getid3.sourceforge.net     Son giftnub.com     Son giftnub.com                                                                                                    | Date: Sun,<br>Server: Ap<br>X-Powerer<br>Content-L<br>Keep-Aliv                                                                                                    | , 18 Oct 2015 19<br>bache/2.4.16 (W<br>d-8y: PHP/5.6.1<br>ength: 759<br>e: timeout=5, m                                                                                               | in32) Oper<br>2<br>1ax=47                                                                                  | T<br>SSSL/10.1p PHP/5.6.12                                                                                                    |                                                                                           |                                                                                                 |                                           |             |
| Se intervorsadealization     Se intractorelayelessiscom     Se getid3.sorreetorge.net     Se github.com     Se github.com     Se github.com     Se github.com                                                                                                    | Date: Sun,<br>Server: Ap<br>X-Powerer<br>Content-L<br>Keep-Aliv<br>Connectio                                                                                                  | 18 Oct 2015 19<br>bache/2.4.16 (W<br>d-By: PHP/5.6.1<br>ength: 759<br>e: timeout=5, m<br>m: Keep-Alive                                                                                | in32) Oper<br>2<br>nax=47                                                                                  | T<br>SSL/1.0.1p PHP/5.6.12                                                                                                    |                                                                                           |                                                                                                 |                                           |             |
| Son Trevento activity of the second second sec      | Date: Sun,<br>Server: Ap<br>X-Powerer<br>Content-L<br>Keep-Aliv<br>Connectio<br>Content-T                                                                                     | , 18 Oct 2015 19<br>bache/2.4.16 (W<br>d-By: PHP/5.6.1<br>ength: 759<br>re: timeout=5, m<br>in: Keep-Alive<br>/ype: text/html;                                                        | in32) Oper<br>2<br>nax=47<br>charset=U                                                                     | T<br>SSSI/1.0.1p PHP/5.6.12<br>TF-8                                                                                                    |                                                                                           |                                                                                                 |                                           |             |
| Someworksatesis.com     Someworksatesis.com     S      | Date: Sun<br>Server: Ap<br>X-Powerer<br>Content-L<br>Keep-Aliv<br>Connectio<br>Content-T                                                                                      | , 18 Oct 2015 15<br>bache/2.4.16 (W<br>d-8y: PHP/5.6.1<br>ength: 759<br>et timeout=5, m<br>m: Keep-Alive<br>ype: text/html;                                                           | in32) Oper<br>2<br>nax=47<br>charset=U                                                                     | T<br>SSL/1.0.1p PHP/5.6.12<br>TF-8                                                                                                    |                                                                                           |                                                                                                 |                                           |             |
|                                                                                                    | Date: Sun,<br>Server: Ap<br>X-Powere<br>Content-L<br>Keep-Aliv<br>Connectio<br>Content-T                                                                                      | , 18 Oct 2015 15<br>bache/2.4.16 (W<br>d-8y: PHP/5.6.1,<br>ength: 759<br>e: timeout=5, m<br>m: Keep-Alive<br>ype: text/html;<br>e: Use of                                             | in32) Oper<br>2<br>hax=47<br>charset=U<br>undefined                                                        | T<br>SSL/1.0.1p PHP/5.6.12<br>TF-8<br>constant ABSPATH - assumed 'ABSPATH' in <box <="" bitdocs="" box<="" c'avanos="" class-simplence.php="" td="" wa-includes="" wn="" world=""><td>1 line &lt;</td><td>b&gt;5&lt;</td><td>or /&gt;</td><td></td></box>                                                                                                    | 1 line <                                                                                  | b>5<                                                                                            | or />                                     |             |
| Son The event of a second second      | Date: Sun,<br>Server: Ap<br>X-Powere<br>Content-L<br>Keep-Aliv<br>Connectio<br>Content-T<br><<br>content-T<br><<br>content-T                                                  | . 18 Oct 2015 15<br>aache/2.4.16 (W<br>d-8y: PHP/5.6.1<br>ength: 759<br>et timeout=5, m<br>m: Keep-Alive<br>/ype: text/html;<br>e: Use of                                             | in32) Oper<br>2<br>hax=47<br>charset=U<br>undefined                                                        | T<br>SSL/1.0.1p PHP/5.6.12<br>TF-8<br>constant ABSPATH - assumed 'ABSPATH' in <b> C\xampp\htdocs\wp_world\wp-includes\class-simplepie.php </b> or                                                                                                    | h line <l< td=""><td>b&gt;5~l</td><td>or /&gt;</td><td></td></l<>                         | b>5~l                                                                                           | or />                                     |             |
| Contractory assistant     Contractory assistant     Contractory assistant     Contractory assistant     Contractory assistant     Contractory     Contractory     Contractory     Contractory     Contractory     Contractory     Contractory     Contractory     Contractory     Contractory     Contractory     Contractory                                                                                                    | Date: Sun,<br>Server: Ap<br>X-Powere:<br>Content-L<br>Keep-Aliv<br>Connectoo<br>Content-T                                                                                     | , 18 Oct 2015 19<br>pache/2,4.16 (W<br>d-8): PHP/5.6.1<br>ength: 759<br>et timeout=5, n<br>pn: Keep-Alive<br>ype: text/html;<br>et : Use of i<br>te : Use of i                        | in32) Oper<br>2<br>hax=47<br>charset=U<br>undefined<br>undefined                                           | T<br>SSL/1.0.1p PHP/S.6.12<br>IFF-8<br>constant ABSPATH - assumed 'ABSPATH' in <b>C\vampp\htdocs\vp_world\wp-includes\class-simplepie.phg </b> or<br>constant WPINC - assumed 'WPINC' in <b>C\vampp\htdocs\vp_world\wp-includes\class-simplepie.phg </b>                                                                                                    | line <l< td=""><td>b&gt;5 <t< td=""><td>ot /&gt;</td><td></td></t<></td></l<>             | b>5 <t< td=""><td>ot /&gt;</td><td></td></t<>                                                   | ot />                                     |             |
| Contractorial contraction     Contractorial contraction     Contractorial contraction     Contractorial contraction     Contractorial contraction     Contractorial contraction     Contractorial contraction     Contractorial contraction     Contractorial contraction     Contractorial contraction     Contractorial contraction                                                                                                    | Date: Sun,<br>Server: Ap<br>X-Powere:<br>Content-L<br>Keep-Aliv<br>Connectio<br>Content-T                                                                                     | 18 Oct 2015 15<br>ache/24.16 (W<br>d-8): PHP/56.1<br>ength: 759<br>e: timeout=5, m<br>m: Keep-Alive<br>ype: text/html;<br>e: Use of i<br>e: Use of i                                  | in32) Oper<br>2<br>hax=47<br>charset=U<br>undefined<br>undefined                                           | T<br>ISSL/10.1p PHP/56.12<br>IFF-8<br>constant ABSPATH - assumed 'ABSPATH' in <b>C\\xampp\htdocs\wp_world\wp-includes\class-simplepie.phg</b> or<br>constant WPINC - assumed 'WPINC' in <b>C\\xampp\htdocs\wp_world\wp-includes\class-simplepie.phg</b>                                                                                                    | 1 line <1                                                                                 | b>5 <t< td=""><td>br /&gt;</td><td></td></t<>                                                   | br />                                     |             |
|                                                                                                    | Date: Sun,<br>Server: Ap<br>X-Powerer<br>Content-L<br>Keep-Aliw<br>Connectoo<br>Content-T<br><<br><br><br><br><br><br><br><br>                                                | 18 Oct 2015 15<br>bache(2.4.16 (W<br>d-8); PHP/S.6.1.<br>ength: 759<br>e: timeout=5, m<br>r: Keep-Alive<br>ype: text/html;<br>e: Use of<br>e: Use of<br>ing: requi                    | 19740 GM<br>in32) Oper<br>2<br>hax=47<br>charset=U<br>undefined<br>undefined<br>re(ABSPA1                  | T<br>SSL/1.0.1p PHP/S.6.12<br>IF-8<br>constant ABSPATH - assumed 'ABSPATH' in <b>C\sampp\htdocs\wp_world\wp-includes\class-simplepie.phg </b> on line<br>constant WPINC - assumed WPINC' in <b>C\sampp\htdocs\wp_world\wp-includes\class-simplepie.phg </b> on line<br>HWPINC/SimplePie/Misc php): failed to open stream: No such file or directory in <b>C\sampp\htdocs\wp_world\wp-</b>                                                                                                    | tine <t<br><b>S<!--</td--><td>b&gt;5</td></b>&lt;1<br/>/b&gt;<br/><br/>s\class-sim</t<br> | b>5                                                                                             | or />                                     | D≪[         |
| > miteworksatealis.com         e           > Ge fonts.googlespic.com         e           > Ge getid.3.org         e           > Ge getid.3.org         e           > Ge getid.3.org         e           > Ge getid.3.org         e           > Ge getid.3.org         e           > Ge getid.3.org         e           > Getids.org         e           > Getids.org         e           > Getids.org         e           > Getids.org         e           > Getids.org         e           > Getids.org         e           > Gilds.org         e           > Gilds.org                                                                                                    | Date: Sun,<br>Server: Ap<br>X-Powere:<br>Content-L<br>Keep-Aliv<br>Connectio<br>Content-T<br>< cbr /><br>< b>Notic<br>< br /><br>< b>Notic<br>< br /><br>< b>Watur<br>< br /> | 18 Oct 2015 15<br>bache/2.4.16 (W<br>d-By: PHP/5.6.1.<br>ength: 759<br>er: timeout=5, m<br>im: Keep-Alive<br>ype: text/html;<br>e: Use of i<br>e: Use of i<br>ing: Tequi              | 19740 GM<br>in32) Oper<br>2<br>hax=47<br>charset=U<br>undefined<br>undefined<br>re(ABSPA1                  | T<br>ISSL/1.0.1p PHP/S.6.12<br>IFF-8<br>constant ABSPATH - assumed 'ABSPATH' in <b>C\\xampp\htdocs\wp_world\wp-includes\class-simplepie.phg</b> on line<br>twPINC/SimplePie/Misc.php): failed to open stream: No such file or directory in <b>C\\xampp\htdocs\wp_world\wp-</b>                                                                                                    | a line <t<br><b>S&lt;;<br/>include</b></t<br>                                             | b>5 <l<br>/b&gt; <br/></l<br>                                                                   | br /><br>plepie.php                       | p≺i         |
| Grintzgodialszóm     Giontzgodialszóm     Gion      | Date: Sun,<br>Server: Ap<br>X-Powere:<br>Content-L<br>Keep-Aliv<br>Connectio<br>Content-T<br><br><br>content-T<br><br><br>                                                    | 18 Oct 2015 15<br>bache/2.4.16 (W<br>48): PHP/5.6.1<br>ength: 759<br>e: timeout=5, n<br>ri: Keep-Alive<br>ype: text/html;<br>e: Use of<br>ing: use of<br>ing: requi                   | 19740 GM<br>in32) Oper<br>2<br>hax=47<br>charset=U<br>undefined<br>undefined<br>re(ABSPA1<br>uire(): Failu | T<br>SSCI/10.1p PHP/S6.12<br>TF-8<br>constant ABSPATH - assumed 'ABSPATH' in <b>C\xampp\htdocs\wp_world\wp-includes\class-simplepie.phg </b> on line<br>HWPINC / SimplePie/Misc php): failed to open stream: No such file or directory in <b>C\xampp\htdocs\wp_world\wp-<br/>xd opening required 'ABSPATHWPINC/SimplePie/Miscphp' (include_path=",C\xampp\htdocs\wp_World\wp-<br/>xd opening required 'ABSPATHWPINC/SimplePie/Miscphp' (include_path=",C\xampp\htdocs\wp_World\wp-<br/>xd opening required 'ABSPATHWPINC/SimplePie/Miscphp' (include_path=",C\xampp\htdocs\wp_World\wp-<br/>sd opening required 'ABSPATHWPINC/SimplePie/Miscphp' (include_path=",C\xampp\htdocs\wp_World\wp-<br/>Not opening required 'ABSPATHWPINC/SimplePie/Miscphp' (include_path=",C\xampp\htdocs\wp_World\wp-<br/>Not opening required 'ABSPATHWPINC/SimplePie/Miscphp' (include_path=",C\xampp\htdocs\wp_World\wp-<br/>Not opening required 'ABSPATHWPINC/SimplePie/Miscphp' (include_path=",C\xampp\htdocs\wp_World\wp_<br/>Not opening required 'ABSPATHWPINC/SimplePie/Miscphp' (include_path=",C\xampp\htdocs\wp_World\wp_<br/>Not opening required 'ABSPATHWPINC/SimplePie/Miscphp' (include_path=",C\xampp\htdocs\wp_World\wp_<br/>Not opening required 'ABSPATHWPINC/SimplePie/Miscphp' (include_path=",C\xampp\htdocs\wp_World\wp_<br/>Not opening required 'ABSPATHWPINC/SimplePie/Miscphp' (include_path=",C\xampp\htdocs\wp_World\wp_<br/>Not opening required 'ABSPATHWPINC/SimplePie/Miscphp' (include_path=",C\xampp\htdocs\wp_World\wp_<br/>Not opening required 'ABSPATHWPINC/SimplePie/Miscphp' (include_path=",C\xampp\htdocs\wp_World\wp_<br/>Not opening required 'ABSPATHWPINC/SimplePie/Miscphp' (include_path=",C\xampp\htdocs\wp_World\wp_World\wp_Miscphp')</b> | line <l<br><b>5<!--<br-->include</b></l<br>                                               | b>5 <l<br>/b&gt; <br/><br/>s\class-sim<br/>p_world\wg</l<br>                                    | br /><br>plepie.php<br>>-includes         | p≺/         |
| Contactorial contactorial contactorial       | Date: Sun,<br>Server: Ap<br>X-Powere:<br>Content-L<br>Keep-Aliv<br>Connectoo<br>Content-T<br><<br><br><br><br><br><br><br><br>                                                | 18 Oct 2015 15<br>bache/2.4.16 (W<br>4-8): PHP/5.6.1<br>ength: 759<br>et timeout=5, m<br>:Keep-Alive<br>ype: text/html;<br>ue: Use of i<br>te: Use of i<br>te: use of i<br>eng: requi | 107:40 GM<br>in32) Oper<br>2<br>hax=47<br>charset=U<br>undefined<br>re(ABSPA1<br>uire(): Faik              | T<br>SSL/10.1p PHP/S6.12<br>TF-8<br>constant ABSPATH - assumed 'ABSPATH' in <b>C[sampp]/htdocs/wp_world/wp-includes/class-simplepie.phg]</b> on line<br>constant WPINC - assumed WPINC' in <b>C[sampp]/htdocs/wp_world/wp-includes/class-simplepie.phg]</b> on line<br>HWPINC/SimplePie/Misc.php): failed to open stream: No such file or directory in <b>C(sampp)/htdocs/wp_world/wp-<br/>ind opening required 'ABSPATHWPINC/SimplePie/Misc.php' (include_path=sC(sampp)/bhp/PEAR) in <b>C(sampp)/htdocs/wp_world/wp-</b></b>                                                                                                    | tine <li>docs\wr<br/>1 of</li>                                                            | b>5 <li>fb&gt;5<li>b&gt;5<li>b&gt;5<li>b&gt;<br/>stclass-sim<br/>p_worldtwg</li></li></li></li> | br /><br>plepie.php<br>>-includes<br>Is × | D≪]<br>\c[s |